## Installing StudioLink on a Windows computer

**1.** Download the Studio Link installer

https://doku.studio-link.de/standalone/installation-standalone.html

## 2. Double-click the downloaded file to install

An alert will pop up. Please click on "More info" here, and then on "Run anyway".

| Windows protected your PC<br>Windows SmartScreen prevented an unrecognized app from starting. Running this app might<br>at risk.<br>More info           | put your PC |
|----------------------------------------------------------------------------------------------------|-------------|
|                                                                                                    | Don't run   |
| Windows Defender SmartScreen prevented an unrecognized app from starting. Running this app might put your PC at risk. App: Publisher: Unknown publisher |             |
| Ruthenyway Don't run                                                                                                    |             |

A new window will open in your default browser which I ask you to keep open at all times. The Windows Firewall will ask if you want to grant access: You do.

Please check both "Private networks" and "Public networks" and click on Allow access.

| Indows Security Alert                                                                                                    | ×     |  |
|----------------------------------------------------------------------------------------------------|-------|--|
| Windows Defender Firewall has blocked some features of the app                                                                           | nis   |  |
| Windows Defender Firewall has blocked some features of Java(TM) Platform SE binary on all public and private networks.                   |       |  |
| Publisher: Oracle Corporation                                                                                                    |       |  |
| Path: C:\program files (x86) \minecraft\runtime\jre-x64\bin<br>\javaw.exe                                                                |       |  |
| Allow Java(TM) Platform SE binary to communicate on these networks:                                                                      |       |  |
| Private networks, such as my home or work network                                                                                        |       |  |
| Public networks, such as those in airports and coffee shops (not recommended<br>because these networks often have little or no security) |       |  |
| What are the risks of allowing an app through a firewall?                                                                                |       |  |
| Sallow access Ca                                                                                                    | ancel |  |

## DONE!

Now, I can call you and we can talk. All I need is your ID – you can find it on the right side, below "Status". Please make sure to send my your ID before the show.

| Status: OK                                       |
|--------------------------------------------------|
| Your ID:<br><mark>acc7f4c9f1</mark> @studio.link |
| Enter Partner ID                                 |
| 📞 Call                                           |

If you want to verify whether you are using the right input, just enter the word *echo* in the text box above the Call button:

When you click on Call, a test call will start where everything you say will be played back to you with a slight delay. This is the same quality that I will hear, too.

There is also a Mute button which you can use to clear your throat, take a sip, swear, or sing without anybody hearing it. When activated, it will look like this:

| Status: OK                         |             |
|------------------------------------|-------------|
| Your ID:<br>acc7f4c9f1@studio.link |             |
| Enter Partner ID                   |             |
| 📞 Call                             | 📡 Mute      |
| Remote Track 1                     | Established |
|                                    |             |
| ID: echo@studio.link               |             |

You can also record the conversation locally by clicking on Record. The folder containing these audio files opens automatically, it is located on the Desktop. Just ask me before the show if this is necessary. If I need your local recording, the file is called "local.flac".

| Studi         | oSLi            | n <mark>k</mark> Standalone        |          |               |          |                      |          |
|---------------|-----------------|------------------------------------|----------|---------------|----------|----------------------|----------|
| Audio 💠 I     | nterface        |                                    | • Record | 0:00:10:300   |          | Status: 🕻            | Ж        |
| Your signal I | evel            |                                    |          |               |          | Your ID:<br>acc7f4c9 | f1@studi |
| 📕 I 🛃 📕 🖛 I   | 2020-03-13-11-4 | 3-04                               |          |               | _        |                      | ×        |
| Datei Start   | Freigeben       | Ansicht                            |          |               |          |                      | ~ 🕐      |
|               | r i             | 🔏 📃 Verschieben nach - 🗙 Löschen - |          | 🛃 🔹 🖶 Alles a | uswählen |                      |          |

## Help! My sound is too weak/too strong!

If something is wrong with the sound input (maybe the computer uses the built-in mic instead of the headset), please open Windows Settings:

| Settings |                                                               |                |                                                            |    | - 0                                                 | × |
|----------|---------------------------------------------------------------|----------------|------------------------------------------------------------|----|-----------------------------------------------------|---|
|          |                                                               | W              | indows Settings                                            |    |                                                     |   |
|          |                                                               | Find a setting | )                                                          | Q  |                                                     |   |
| 旦        | System<br>Display, sound, notifications,<br>power             |                | Devices<br>Bluetooth, printers, mouse                      |    | Phone<br>Link your Android, iPhone                  |   |
|          | Network & Internet<br>Wi-Fi, airplane mode, VPN               | ý              | Personalization<br>Background, lock screen, colors         | ΙΞ | Apps<br>Uninstall, defaults, optional<br>features   |   |
| 8        | Accounts<br>Your accounts, email, sync,<br>work, other people | (∩<br>A字       | Time & Language<br>Speech, region, date                    | ⊘  | Gaming<br>Game bar, DVR, broadcasting,<br>Game Mode |   |
| Ģ        | Ease of Access<br>Narrator, magnifier, high<br>contrast       | 0              | Cortana<br>Cortana language, permissions,<br>notifications | ۵  | Privacy<br>Location, camera                         |   |
| C        | Update & Security<br>Windows Update, recovery,<br>backup      |                |                                                            |    |                                                     |   |

Find or select "Sound" and go to the "Recording" tab:

| Sound    | I                             |                                |             |             |           | ×          |
|----------|-------------------------------|--------------------------------|-------------|-------------|-----------|------------|
| Playback | Recording                     | Sounds                         | Commun      | nications   |           |            |
| Select a | recording d                   | evice bel                      | ow to mo    | odify its s | settings: |            |
|          | Microp<br>AT2020<br>Defaul    | <b>hone</b><br>USB<br>t Device |             |             |           |            |
|          | Microp<br>Realtel<br>Not plu  | hone<br>High De<br>Igged in    | efinition   | Audio       |           |            |
|          | Line In<br>Realtel<br>Not plu | High De                        | efinition   | Audio       |           |            |
|          | Stereo<br>Realtel<br>Disable  | Mix<br>High De<br>d            | efinition / | Audio       |           |            |
|          |                               |                                |             |             |           |            |
| Confi    | gure                          |                                |             | Set Defa    | ault 🔽    | Properties |
|          |                               |                                | OK          |             | Cancel    | Apply      |

Select the headset microphone here and click on "Properties". Locate the "Level" tab.

| 💪 Microphone Properties 💌      |
|--------------------------------|
| General Listen Levels Advanced |
| Microphone 85                  |
| Microphone Boost               |
|                                |
|                                |
|                                |
| OK Cancel Apply                |